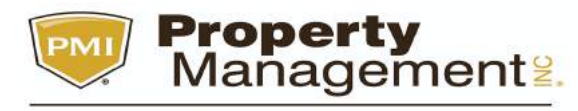

#### **PMI ELEVATION**

Thank you for choosing PMI ELEVATION. Let us help you on how to apply. Steps on how to apply:

Go to website https://www.propertymanagementinc.com/pmi-elevation/homes-for-rent/

Choose the house you wanted. Click **Learn more** 

| Property<br>Managements<br>PMI ELEVATION                                | Go to Propertymanagementinc.com Contact Us Blog Log In -                                                                                     |
|-------------------------------------------------------------------------|----------------------------------------------------------------------------------------------------|
| Rental Application Policy,<br>General Rental Criteria and Pet<br>Policy | Rental Application Process Pet Screening                                                                                                    |
| Search by address, city, state or zip USE LOCATION                      | N Type of Place V Price V Beds V Baths V                                                                                                    |
| ien click <b>Apply</b>                                                  |                                                                                                    |
| Management Management                                                   | Oo to Propertymanagementinc.com Contact Us Blog Log In ▼<br>Our Services Homes For Rent Resources Referrals Our Office <b>€ 720.744.0790</b> |
| Rental Application Policy,<br>General Rental Criteria and Pet<br>Policy | Rental Application Process Pet Screening                                                                                                    |
| < Back to Listings                                                      |                                                                                                    |

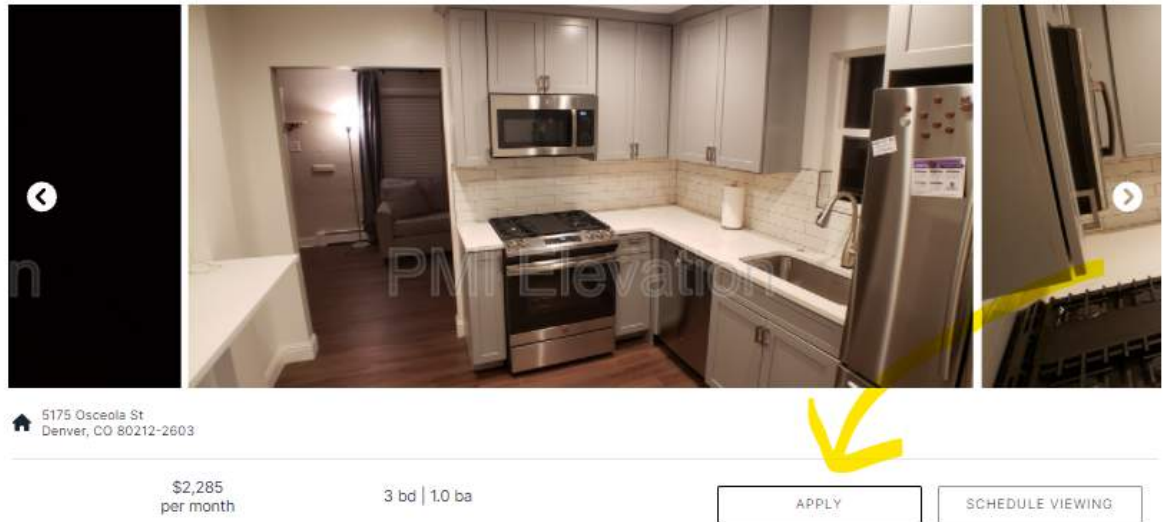

On the First page it will ask you the Offer amount you will make. (If you do not wish to make any Offer , just simply enter the Rent amount you saw earlier.)

| C LivoSecure"    | Management 🔑 🕅 PMI Elevation Admin 🗸                                                                                                    |
|------------------|----------------------------------------------------------------------------------------------------|
|                  | 5175 Osceola St.         3 2 days, 17 hours         Image: Control of the state of the state of the stat |
| Schedule Showing | Property Details         SINGLE FAMILY HOME       3 bd       1 ba       1091 sqft       USTED BY       Image: Comparison of the second second sec                    |

#### Then fill out the rest

| EvoSecun |                                                        | Manifesters 🔥 🔘 ser Bekatter värsta e                                                                                                    |
|----------|--------------------------------------------------------|----------------------------------------------------------------------------------------------------|
|          | Create Custom Offer X                                  |                                                                                                    |
|          | Rent* \$2285 The bid incremental amount is set to \$20 | O PREFERRED TIESME: 14 months                                                                                                    |
|          | Lease Terms*<br>Months: 14                             | The automative deposition \$2,225                                                                                                    |
|          | Maxamount of months is 26<br>Security Deposit*         |                                                                                                    |
|          | \$2285<br>Move-in Date*                                |                                                                                                    |
|          | 03/22/2022                                             | Untrop les Consertes                                                                                                    |
|          | Cancel Create Offer                                    | templing applications to give you control and provide an<br>dearest mover goal to preas an offer basis on mattple hours<br>in data and loans langts. We do requiry you't a place an offer an<br>and an and loans langts. We do requiry you't a place an offer or<br>nature the submitted within 24 nous of proving an offer or your |
|          |                                                        |                                                                                                    |

Next it will then tell you your ranking.

If you wish to beat the offer of the others you may do so.

Please bear in mind that the offer does not always mean that the 1st bidder will get the lease.

The lease will be analyzed by the Property Manager.

Jim Shonts The Property Manager will still check other factors such as : Lease duration, credit score and background check before awarding the lease to any applicant.

Here is an example of ranking :

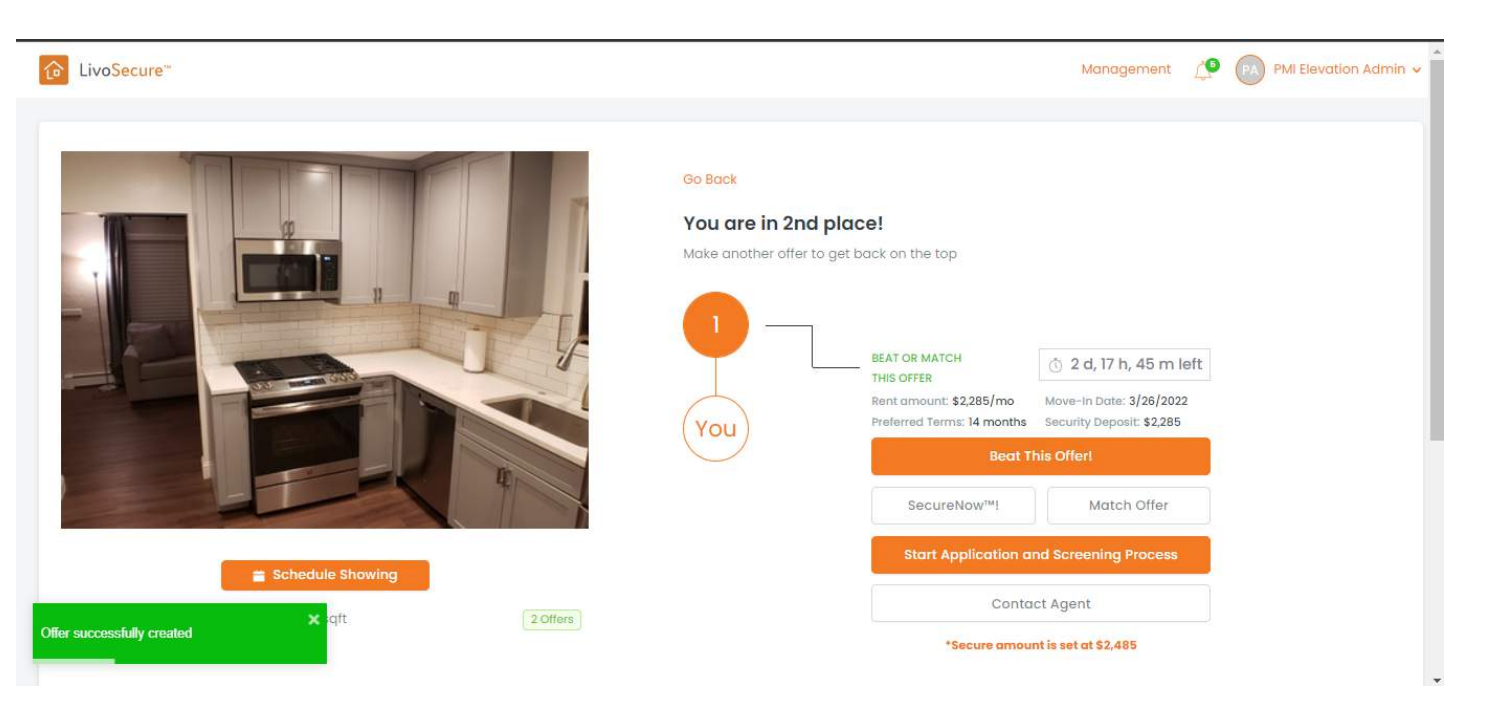

After this part you may click **START APPLICATION AND SCREENING PROCESS.** It will then lead you to the application itself.

| PMI Elevation<br>13709 Omega Circle<br>Lone Tree CO 80124       |                                                                                    | Contact<br>PMI Elevation office Admin@PI | Mielevation.com or call 720-744-079 | )  | Leasing Office Hours<br>9 am - 5 pm M-F |  |
|-----------------------------------------------------------------|------------------------------------------------------------------------------------|------------------------------------------|-------------------------------------|----|-----------------------------------------|--|
| ant Application                                                 |                                                                                    |                                          |                                     |    | Actions                                 |  |
|                                                                 |                                                                                    |                                          |                                     |    |                                         |  |
| Cozy Home near Regis Univer<br>i175 Osceola St , Denver, CO 802 | sity With Plenty of Space<br>12-2603                                               |                                          |                                     |    |                                         |  |
| Cozy Home near Regis Univer<br>175 Osceola St , Denver, CO 802  | sity With Plenty of Space<br>12-2603<br>Desired Move-In Date                       | Enter MM/0D/YYYY                         | 💾 Bathroo                           | ns | 3                                       |  |
| Cozy Home near Regis Univer<br>175 Osceola St , Denver, CO 802  | Sity With Plenty of Space<br>12-2603<br>Desired Move-In Date<br>Type               | Enter MM/DD/YYYY<br>House                | Eathroo<br>Rent                     | ns | 1<br>\$2,285.00 / Month                 |  |
| Cozy Home near Regis Univer<br>5175 Osceola St., Denver, CO 802 | Sity With Plenty of Space<br>12-2603<br>Desired Move-In Date<br>Type<br>Total Area | Enter MM/DD/YYYY<br>House<br>1091 Sq Ft  | Bathroo<br>Rent<br>Deposit          | ms | 1<br>\$2,285.00 / Month<br>\$2,285.00   |  |

We also wanted to note to check your email after clicking the submit button. You will be required to upload your Driver's License. The application is not considered complete until this is electronically signed through DocuSign.

All application fees are NON-REFUNDABLE. If PMI does not review your application, then we may provide an application fee refund. We typically take 2-3 business days to complete the application reviews, unless there are pending applications in front of yours, then we may need additional time.

We use a third-party income verification process through a company called The Closing Docs which will cost you \$10 per Applicant to link to your online banking accounts for income verification. It is very safe and secure and they do not keep your banking information or records after their initial income verification. A link will be texted and emailed to you during the screening process at a later date.

Scroll down and read all terms and conditions and choose your move in date. Then click Continue. \*\*

| t Application                                                                                   |                                                                                                    |                                                       |                                                                                                    |                                                            | Actions                                                                                                    |
|-------------------------------------------------------------------------------------------------|----------------------------------------------------------------------------------------------------|-------------------------------------------------------|----------------------------------------------------------------------------------------------------|------------------------------------------------------------|----------------------------------------------------------------------------------------------------|
| izy Home near Regis Univer<br>75 Osceola St , Denver, CO 802                                    | rsity With Plenty of Space<br>212-2603                                                                                                    |                                                       |                                                                                                    |                                                            |                                                                                                    |
|                                                                                                 | Desired Move-In Date                                                                                                    | Enter MM/DD/YYYY                                      | <u> </u>                                                                                                   | athrooms                                                   | 1                                                                                                    |
|                                                                                                 | Туре                                                                                                    | K March 2022                                          | R                                                                                                    | ent                                                        | \$2,285.00 / Month                                                                                                    |
|                                                                                                 | Total Area                                                                                                    | >                                                     | -                                                                                                    | eposit                                                     | \$2,285.00                                                                                                    |
|                                                                                                 | Bedrooms                                                                                                    | Sa 27 28 1 2 3                                        | A                                                                                                    | vailable                                                   | 01/28/2022                                                                                                    |
| hank you for your interest in<br>f your application. Please re                                  | one of our rental properties! Please read and c<br>view our minimum rental criteria at https://pmiel                                                                                                | 4 5 8 7 8 9<br>10 11 12 13 14 15<br>18 17 18 19 20 21 | ions provided. If you have any<br>Policies before proceeding.                                              | questions, conta                                           | ct us immediately. You will be contacted by the leasing office on the statu                                                                                            |
| /e also wanted to note to ch                                                                    | eck your email after clicking the submit button.                                                                                                    | 22 23 24 25 26 27                                     | our Driver's License. The appl                                                                             | ication is not cor                                         | nsidered complete until this is electronically signed through DocuSign.                                                                                                |
| II application fees are NON-<br>ending applications in front o                                  | REFUNDABLE. If PMI does not review your ap<br>of yours, then we may need additional time.                                                                                                    | 28 29 30 31 1 2<br>3 4 5 6 7 8                        | an application fee refund. We                                                                              | typically take 2-                                          | 3 business days to complete the application reviews, unless there are                                                                                                  |
| le use a third-party income v                                                                   | verification process through a company called T<br>ormation or records after their initial income verif                                                                                             | 9<br>ication. A link will be texted a                 | t you \$10 per Applicant to link to<br>ind emailed to you during the scre                                  | o your online bai<br>ening process a                       | nking accounts for income verification. It is very safe and secure and the<br>t a later date.                                                                          |
| I application fees are NON-<br>anding applications in front of<br>le use a third-party income v | REFUNDABLE. If PMI does not review your ap<br>of yours, then we may need additional time.<br>verification process through a company called T<br>rmation or records after their initial income verif | 3 4 5 8 7 8<br>9<br>ication. A link will be texted a  | an application fee refund. We<br>t you \$10 per Applicant to link to<br>ind emailed to you during the scre | typically take 2-3<br>o your online bar<br>ening process a | 3 business days to complete the application reviews, unless there are<br>nking accounts for income verification. It is very safe and secure and the<br>t a later date. |

Please be reminded that :

Application Convenience Fee: \$5.00 Application Fee For: Applicants/Co-applicants (roommates, spouse): \$40.00 Other (dependents): \$40.00 Co-signer/Guarantor: \$40.00

This is per applicant /per adult.

\*\*Next step is your basic information.Then click **Continue**.

| PMI Elevation<br>13709 Omega Circle<br>Lone Tree CO 80124                                                                                                    | Contact<br>PMI Elevation office – Admin@P                         | Melevation.com or call 720-744-0790         | 9 am - | ng Office Hours<br>5 pm M-F                        |          |
|----------------------------------------------------------------------------------------------------|-------------------------------------------------------------------|---------------------------------------------|--------|----------------------------------------------------|----------|
| Tenant Application                                                                                                    | About You<br>We'll send an email with instructions that will allo | bw you to return to the application.        | ×      | Actions                                            | *        |
| NOTE: The total monthly cost of the Resident Benefits Package is all                                                                                                    | First Name                                                        | Last Name                                   | ck of  | HVAC or another limitation at a specific property. | *        |
| Document Preparation Fee: There will be a one-time document pre-                                                                                                    | TEST                                                              | TEST                                        | iee is | NON-REFUNDABLE. PMI ELEVATION is an Equal          |          |
| Opportunity Housing Company. Our stall members adhere to a since                                                                                                    | Email                                                             | Re-type Email                               |        |                                                    |          |
| You must read the brokerage disclosure before proceeding.                                                                                                    | ADMIN@PMIELEVATION.COM                                            | ADMIN@PMIELEVATION.COM                      |        |                                                    |          |
| Application Convenience Fee: \$5.00<br>Application Fee For:<br>Applicants/Co-applicants (roommates, spouse): \$40.00<br>Other (dependents): \$40.00<br>Co-signer/Guarantor: \$40.00 | Note: Your email will be your unique ID to acces                  | s your application and should not be shared |        |                                                    | ł        |
| I understand and agree to these terms                                                                                                    | Cancel                                                            | Continue                                    |        |                                                    | Continue |

Please make sure all information are correct. You will see your progress at the upper left corner. It will say 20%. Then click **continue.** 

| Application          |      |          |        |                           |                  | Application Fee \$45 | .00 Actions    |                                                |      |   |
|----------------------|------|----------|--------|---------------------------|------------------|----------------------|----------------|------------------------------------------------|------|---|
| onal Info<br>IT TEST |      |          |        |                           |                  |                      |                |                                                |      |   |
| First Name *         | TEST |          |        | Driver License # *        |                  |                      | Home Phone     |                                                |      |   |
| Full Middle Name *   |      |          | None 🔘 | Driver License *<br>State | State / Province | ×                    | Mobile Phone * |                                                |      |   |
| Last Name *          | TEST |          |        | SSN*                      |                  |                      | Email *        | ADMIN@PMIELEVATION                             | LCOM |   |
| Suffix               | •    | Gender - |        | Date of Birth *           | Enter MM/DD/YYYY | <b>#</b>             | Do you or an   | of the other prospective *<br>tenant(s) smoke? | No   | • |
| Maiden Name          |      |          |        |                           |                  |                      |                |                                                |      |   |

You may also add other people in the process.

Please advised that if the applicant is 18+ years old they will automatically need to apply. We would also need to have their details such as Name, Phone number and email address. Anyone who will be residing on the Property needs to apply.

Please see photo below.

| nant Application 9% Personal Info TEST TEST First Name* TEST Full Middle Name* NON |            |                                                                                                    | Application Fee \$45.00 Actions               |
|------------------------------------------------------------------------------------|------------|----------------------------------------------------------------------------------------------------|-----------------------------------------------|
| Personal Info<br>TEST TEST<br>First Name * TEST<br>Full Middle Name * NONI         |            |                                                                                                    |                                               |
| First Name * TEST                                                                  |            | 1470 1 1 1 1 1 1                                                                                                    |                                               |
| Full Middle Name * NON                                                             | ST         | Will anyone else be occupying the residence?<br>Before we go any further, you should add anyone who will be living<br>with you or invite them to join your application. | Home Phone                                    |
|                                                                                    | NE         | For adult occupants, we'll send them an email with instructions on how to join your application.<br>Dependents can be added by you in the next step.                    | * Mobile Phone * 123456789                    |
| Last Name * TEST                                                                   | ST         | No, skip this step Yes, add them now                                                                                                    | Email* ADMIN@PMIELEVATION.COM                 |
| Suffix -                                                                           | * Gender   | Famale Date of Dilut                                                                                                    | Do you or any of the other prospective * No * |
| Maiden Name                                                                        |            |                                                                                                    |                                               |
| Save & Continue<br>Later                                                           |            |                                                                                                    | Next                                          |
| RealPage, Inc. is a registered ISO of Wells<br>Fargo Bank, N.A., Concord, CA       | <b>1</b> 9 |                                                                                                    | Promet By                                     |

You can also add a Guarantor if you feel like it is needed.

| PMI Elevation<br>13709 Omega Circle<br>Lone Tree CO 80124                                                         |                | Contact<br>PMI Elevation office Admin@PMIelevation.com or call 720-744-0790                                                        | Leasing Office Hours<br>9 am - 5 pm M-F                  |                           |
|----------------------------------------------------------------------------------------------------|----------------|----------------------------------------------------------------------------------------------------|----------------------------------------------------------|---------------------------|
| Tenant Application                                                                                                |                |                                                                                                    | Application Fee \$45.00 Actions                          | *                         |
| Personal Info<br>TEST TEST                                                                                        |                | Do you need a co-signer (aka guarantor)?                                                                                           |                                                          | -                         |
| First Name *                                                                                                    | TEST           | A guarantor signs the lease with you and takes on your financial<br>obligations under the lease should you be unable to meet them. | Home Phone                                               |                           |
| Full Middle Name                                                                                                  | NONE           | the same legal requirements for rent payments and any damage that might occur.                                                     | * Mobile Phone * 123456789                               | 1                         |
| Last Name *                                                                                                    | TEST           | You can provide their info in the next step or we can send them an email with instructions on how to join your application.        | Email* ADMIN/OPMILLEVATION COM                           |                           |
| Suffix                                                                                                    | Gender         | Female Temale                                                                                                    | Do you or any of the other prospective *     Ino     Ino |                           |
| Maiden Name                                                                                                    |                |                                                                                                    |                                                          |                           |
| Save & Continue<br>Later                                                                                          | )              |                                                                                                    | Next                                                     |                           |
| RealPage, Inc. is a registered ISO<br>Fargo Bank, N.A., Concord, CA<br>Copyright © Propertyware <sup>®</sup> 2003 | ) of Wells<br> |                                                                                                    | Power<br>France<br>Terms of use ( Privacy                | md By<br>gynany<br>Policy |

Next part will be for your income information.

| come * Start *  | End<br>(Leave blank if current) |
|-----------------|---------------------------------|
| Enter MMDD/YYYY | Enter MM/DD/YYYY                |
| 0               | ome * Start *                   |

### Then your pets information will be asked. If ESA please have that noted.

| PMI Elevation<br>13709 Omega Circ<br>Lone Tree CO 801                                 | le<br>24                                                                 |         |         | Cont<br>PMI E | tact<br>ilevation office – | Admin@PMIelevatior | n.com or call 720-74 | 4-0790      | Leasing Off<br>9 am - 5 pm M | ice Hours<br>F          |                      |                                                          |
|---------------------------------------------------------------------------------------|--------------------------------------------------------------------------|---------|---------|---------------|----------------------------|--------------------|----------------------|-------------|------------------------------|-------------------------|----------------------|----------------------------------------------------------|
| Tenant Application                                                                    |                                                                          |         |         |               |                            |                    |                      |             | Application Fee \$45.00      | Actions                 |                      | ٠                                                        |
| Animals<br>TEST TEST                                                                  |                                                                          |         |         |               |                            |                    |                      |             |                              |                         |                      |                                                          |
| <ul> <li>I don't have any Ar</li> <li>Add</li> </ul>                                  | nimals                                                                   |         |         |               |                            |                    |                      |             |                              |                         |                      |                                                          |
| Name *                                                                                | Type *                                                                   | Breed * | Color * | Weight *      | Age *                      | Gender*            | Neutered?*           | Declawed? * | Rables shot current? *       | Assistance<br>Animal? * | Where is pet kept? * |                                                          |
|                                                                                       |                                                                          |         |         |               |                            | Select             |                      |             |                              |                         |                      |                                                          |
|                                                                                       |                                                                          |         |         |               |                            |                    |                      |             |                              |                         |                      |                                                          |
| Save & Continue<br>Later                                                              |                                                                          |         |         |               |                            |                    |                      |             |                              |                         | Back                 | Next                                                     |
| RealPage, Inc. is a register<br>Fargo Bank, N.A., Concord<br>Copyright © Propertyware | red ISO of Wells<br>I, CA<br><sup>9</sup> 2003-2022. All rights reserver | d.      |         |               |                            |                    |                      |             |                              |                         | Terr                 | Powered By<br>Propertyware<br>ns of use   Privacy Policy |

Kindly check this Guideline for your pets.

| Processing Fee (non-refundable)                                                                    | \$200 (one-time flat fee)                                                                                                  |  |  |  |  |
|----------------------------------------------------------------------------------------------------|----------------------------------------------------------------------------------------------------|--|--|--|--|
| Pet Deposit (refundable)                                                                           | \$200 per animal (one-time fee)                                                                                            |  |  |  |  |
| Pet Rent (Paid Monthly                                                                             | with Property Rent)                                                                                                    |  |  |  |  |
| Domestic Dogs (per dog)                                                                            | (1 lb - 39 lbs) <b>\$30</b><br>(40 lbs - 99 lbs) <b>\$40</b><br>(100 lbs - 150 lbs) <b>\$50</b><br>(151 lbs +) <b>\$60</b> |  |  |  |  |
| Domestic Cats (per cat)                                                                            | \$30                                                                                                    |  |  |  |  |
| Birds (per cage)<br>Small Breeds (ie. Budgies & Finches)<br>Large Breeds (ie. Parrots & Cockatoos) | Small Breed - <b>\$10</b><br>Large Breed - <b>\$20</b>                                                                     |  |  |  |  |
| Caged Animals (per cage)<br>(Hamsters, Gerbils, Guinea Pigs, etc)                                  | \$10                                                                                                    |  |  |  |  |
| Water Filled Tanks "Fish Tanks" (per tank)                                                         | (10 - 24 gals.) <b>\$10</b><br>(25 gals. +) <b>\$15</b>                                                                    |  |  |  |  |
| Farm/Exotic Animals                                                                                | Case By Case Basis                                                                                                    |  |  |  |  |

Akitas,

Next will be for Background check.

| PMI Elevation<br>13709 Omega Circle<br>Lone Tree CO 80124                                                                                                    | Contact<br>PMI Elevation office Admin@PMIelevation.com or call 720-744-0790                    | Leasing Office Hours<br>9 am - 5 pm M-F                                                              |
|----------------------------------------------------------------------------------------------------|------------------------------------------------------------------------------------------------|----------------------------------------------------------------------------------------------------|
| Tenant Application                                                                                                    |                                                                                                | Application Fee \$45.00 Actions *                                                                    |
| Background<br>TEST TEST                                                                                                    |                                                                                                |                                                                                                    |
| Has TEST TEST ever filed for, or currently involved in a bankruptcy, been foreclosed on, or<br>Select * Has TEST TEST ever been evided from a tenancy or left owing money? * | been a defendant in a civil suit? *                                                            |                                                                                                    |
| Select *<br>Does TEST TEST have any pending criminal charges, or ever been convicted of, plead guilt                                                                         | ty or no contest to, any criminal offense(s) or had any criminal offense(s) other than traffic | : infractions that were disposed of other than by acquittal or a finding of "not guilty"? $^{\star}$ |
| Select * Reference Name 1# * Reference Name 2# *                                                                                                    | Reference Phone 1# * Reference Phone 2# *                                                      |                                                                                                    |
| Save & Continue<br>Later                                                                                                    |                                                                                                | Back Next                                                                                            |
| RealPage, Inc. is a registered ISO of Wells<br>Fargo Bank, N.A., Concord, CA<br>Copyright & Propertyware <sup>®</sup> 2003-2022. All rights reserved.                        |                                                                                                | Powered By<br>Competitionant<br>Terms of use   Privacy Policy                                        |

And then the other information such as Desired lease date, supervisor email and landlord email address for verification. Put NA if it does not apply.

| PMI Elevation<br>13709 Omega Circle<br>Lone Tree CO 80124                                                                                                    |                  | Contact<br>PMI Elevation office Ad | min@PMIelevation.com or call 720-744-0790                                                                                                    | Leasing Office Hours<br>9 am - 5 pm M-F |            |
|----------------------------------------------------------------------------------------------------|------------------|------------------------------------|----------------------------------------------------------------------------------------------------|-----------------------------------------|------------|
| nant Application                                                                                                    |                  |                                    |                                                                                                    | Application Fee \$45.00 Actions         | ۷          |
| TEST TEST                                                                                                    |                  |                                    |                                                                                                    |                                         |            |
| re you interested in a Zero Security<br>eposit program where you pay a small<br>nonthly fee, typically less than \$20,<br>istead of paying a full security deposit? * | Yes              | v                                  | Desired Lease Length *                                                                                                    |                                         |            |
| esired Lease Start Date *                                                                                                    | Enler MM/DDIYYYY | Ê                                  | Did you review the Minimum Rental<br>Criteria at https://pmielevation.info/Rental-<br>Application-Policies ? *                                          | Yes                                     | •          |
| umber of Minor Children who will reside<br>Property? *                                                                                                    | 0                |                                    | Number of Unrelated Residents over the age of 18 $^{\ast}$                                                                                              |                                         |            |
| ther Income? Alimony, Trust, Social<br>enefits, etc - make sure to enter into the<br>icome section as employment even if it<br>i not considered employment            |                  |                                    | Please list the Last Names of all other<br>Occupants over the age of 18 if applying<br>with other people. Please put NA if you<br>are applying alone. * |                                         |            |
| Save & Continue<br>Later                                                                                                    |                  |                                    | Tenant #2 Supervisor Ernail Address, put                                                                                                    | Back                                    | Next       |
| kalPage, Inc. is a registered ISO of Wells<br>rgo Bank, N.A., Concord, CA                                                                                             |                  |                                    |                                                                                                    |                                         | Powered By |

ŀ

| PMI Elevation<br>13709 Omega Circle<br>Lone Tree CO 80124                                                                                                    | Contact<br>PMI Elevation office Admin@PMIelevation.com or call 720-744-0790                                                                                                    | Leasing Office Hours<br>9 am - 5 pm M-F                                                                                                    |
|----------------------------------------------------------------------------------------------------|----------------------------------------------------------------------------------------------------|----------------------------------------------------------------------------------------------------|
| Tenant Application                                                                                                    |                                                                                                    | Application Fee \$45.00 Actions *                                                                                                    |
| Legal<br>I have read, agree and affirm that all of my statements and information provided in<br>termination of right of occupancy of all residents and occupants under a lease and/or fo<br>Lease or to deliver possession of the premises to me. I authorize you to contact any re<br>verify the above information. I understand that as my prospective landlord, any co-apply<br>you to obtain subsequent consumer reports, including redit reports, to ensure that I<br>included information on co-applicants, other adult household members, and/or guarant<br>credit reports. I understand that you may report all positive and negative rental payme<br>liability or responsibility all persons and corporations requesting or supplying such infor-<br>residency. Our policy is to require everyone over 18 to be a leaseholder; therefore, mu<br>are agreeing that you have read the General Rental Criteria listed at http://www.PMI<br>apartment. Income: All applicants must have a combined verifiable source of income<br>obtained or the applicant may be denied. Credit History: Our credit reporting agency e<br>denial. A credit score of 620 or leas will require 2x Monthly Rent as Security Deposit. V<br>entire qualifying criteria as presented above. All guarantors must have a verifiable source of income<br>pay an application processing fee, sign the Guarantor Addendum, reside in the Unite<br>criminal convictions or charges. We conduct background screening on leaseholders i<br>Bedroom - 3 Occupants 2 Bedrooms - 5 Occupants 3 Bedrooms - 7 Occupants 4 Bedi<br>Doberman Pinschers, Akitas, Alaskan Malamutes, Wolf-hybrids. If you have pets, plea<br>universal policy for the achievement of equal housing and no person will be discriminal<br>classes. All persons involved with the leasing and operation of residences are provide | this application are true and complete. I acknowledge that false, undisclosed, incomplete<br>orfeiture of deposits and fees, and may constitute a criminal offense under the laws of this si<br>ferences listed above and to obtain consumer reports, which may include credit, rental pa<br>iicants, occupants, or guarantors that may be added to this application may need to consent<br>continue to satisfy the terms of my tenancy, for the collection and recovery of any financia<br>ors on this application, I affirm that those individuals have knowledge of their inclusion on the<br>nth history to consumer reporting agencies who track this information for landlords, mortgay<br>ormation. I agree to allow PMI Elevation to call/email/text my references at any time in reg<br>cess this application. Qualification Acknowledgment In order to assist you with your decis<br>st be approved as a leaseholder. We make very limited exceptions. Qualification standards<br>elevation.com/residents Identification: Applicants must present a valid government-issued<br>in an amount in accordance with our current guidelines which is no less than three (3) lime<br>valuates credit and rental history against indicators of future rent payment performance. A<br>fe may offer a zero Security Deposit Program through a third-party provider. Please ask Pro<br>rec of income in an amount on loss than three (5) times the rental rate. A guarantor may<br>d States, and may be subject to criminal screening. Criminal History: Our investigation in<br>and occupants. Occupants > 11 Occupants Pets: Pet restrictions vary at each home.<br>se sey our Property Manager for more information. Fair Housing Statement: PMI is comm<br>ed against because of race, color, age, religion, national origin, sex, familial status, disabilit,<br>d with diversity training on fair housing laws and PMI corporate policies. ADA Statement: PMI is comm | e or misleading information herein may constitute grounds for rejection of this application, tate. I understand that this application is preliminary only and does not bind you to execute a yment and/or eviction history and criminal background information about me and in order to to and successfully pass consumer background screening reports. By agreeing, I authorize to ablguitons relating to my tenancy, or for any other permissible purpose. Further, if I have is application and expressly authorize you to obtain subsequent consumer reports, including pe companies and other creditors. I and all occupants or guarantors hereby release from all ards to this application or other items as necessary. I agree to allow all previous landlords, ion on your new home, we are providing a list of guidelines used to qualify applicants for include but are not limited to the following criteria. By proceeding with your application, you photo identification card for each person age 18 years and older that will be living in the est the rental rate or 2 5x Net Income. If an applicant has no income, a guarantor must be no unsatisfactory finding may result in the requirement of an additional deposit, guarantor, or perty Manager for further detail. Guarantors: If a guarantor is needed, helshe must bud a lack of rental history, lack of credit, or lack of forential history, lack of credit, or lack of forential history, lack of credit, no raked of income. The guarantor must cludes criminal background screening. It is possible your application may be denied due to s who may occupy homes with the number of bedrooms noted: Efficiency - 2 Occupants 1 Restricted breeds are: Pit buil (Staffordshire Terriers), Rottweiler, Chow, Germa Shepherd, tited to complicance with all federal, state, and local fair housing laws. PMI subscribes to the y exual orientation, gender identity, marital status or any other local laws protecting specific MI and the owners are committed to compliance with the Americans with Disabilities Act by                                                                      |
| Save & Continue<br>Later                                                                                                    |                                                                                                    | Back Next                                                                                                    |
| RealPage, Inc. is a registered ISO of Wells<br>Fargo Bank, N.A., Concord, CA<br>Copyright © Propertyware <sup>®</sup> 2003-2022. All rights reserved.                                                                                                    |                                                                                                    | Powerd By<br>Property wav<br>Terms of use   Privacy Policy                                                                                                    |
| And then the DOCUSIGN.                                                                                                    |                                                                                                    |                                                                                                    |
| PMI Elevation<br>13709 Omega Circle<br>Lone Tree CO 80124                                                                                                    | Contact<br>PMI Elevation office Admin@PMIelevation.com or call 720-744-0790                                                                                                    | Leasing Office Hours         9 am - 5 pm M-F         ✓         Updated Successfully                                                                                                    |
| Tenant Application                                                                                                    |                                                                                                    | Application Fee \$45.00 Actions                                                                                                    |
| <ul> <li>Biblify or responsibility all persons and corporations requesting or supplying such it employers or references to release my personal information to PMI Elevation to presidency. Our policy is to require everyone over 18 to be a leaseholder; therefore, r are agreeing that you have read the General Rental Criteria listed at http://www.P apartment. Income: All applicants must have a combined verifiable source of incom obtained or the applicant may be denied. Credit History: Our credit reporting agency denial. A credit score of 620 or less will require 2x Monthly Rent as Security Deposit, entire qualifying criteria as presented above. All guarantors must have a verifiable so pay an application processing fee, sign the Guarantor Addendum, reside in the Un criminal convictions or charges. We conduct background screening on leaseholder: Bedroom - 3 Occupants 2 Bedrooms - 5 Occupants 3 Bedrooms - 7 Occupants 4 Bi Doberman Pinschers, Akitas, Alaskan Malamutes, Wolf-hybrids. If you have pets, pi universal policy for the achievement of equal housing and operson will be discrimin classes. All persons involved with the leasing and operation of residences are proviallowing the modification of existing premises for reasonable accommodations at the use and enjoyment of the premises for future tenants.</li> <li>If you have need and agree and power of the premises for future tenants.</li> </ul>                                                                                                    | Information. I agree to allow PMI Elevation to call/email/lext my references at any time in<br>rocess this application. Qualification Acknowledgment In order to assist you with your of<br>must be approved as a leaseholder. We make very limited exceptions. Qualification stand<br>Melevation com/residents Identification. Applicants must present a valid government is<br>the in an any evaluates<br>We may of<br>you are about to sign a Docusign document. We are also sending<br>you an email with signing instructions if you happen to leave the<br>application. If you complete the signing now, you can use the email<br>to view/download your signed application.<br>Addroms - 5<br>a and occu-<br>ded with de<br>expense but ner unsatured person; in the unsatured person agrees to restore the premises of<br>the expense but ner unsatured person; in the unsatured person agrees to restore the premises of<br>e to all of the above terms and this <u>Arbitration Agreement and Class Action Waiver</u> .*                                                                                                    | In regards to this application or other items as necessary. I agree to allow all previous landlords,<br>decision on your new home, we are providing a list of guidelines used to qualify applicants for<br>lards include but are not limited to the following criteria. By proceeding with your application, you<br>sued photo identification card for each person age 18 years and older that will be living in the<br>es the rental rate or 2.5x Net Income. If an applicant has no income, a guarantor must be<br>on unsatisfactory finding may result in the requirement of an additional deposit, guarantor, or<br>perty Manager for further detail. Guarantors: If a guarantor is needed, he/she must meet the<br>le accepted for a lack of rental history, lack of credit, or lack of income. The guarantor must<br>ludes criminal background screening. It is possible your application may be denied due to<br>a who may occupy homes with the number of bedrooms noted: Efficiency - 2 Occupants 1<br>Restricted breeds are: Pit bull (Staffordshire Terriers), Rottweiler, Chow, German Shepherd,<br>itted to compliance with all federal, state, and local fair housing laws. PMI subscribes to the<br>sexual orientation, gender identity, marital status or any other local laws protecting specific<br>MI and the owners are committed to compliance with the Americans with Disabilities Act by<br>are well rown expense to the pre-modified condition provided the modification would not affect the<br>secure of the pre-modified condition provided the modification would not affect the<br>secure of the pre-modified condition provided the modification would not affect the<br>secure of the pre-modified condition provided the modification would not affect the<br>secure of the pre-modified condition provided the modification would not affect the<br>secure of the pre-modified condition provided the modification would not affect the<br>secure of the pre-modified condition provided the modification would not affect the<br>secure of the pre-modified condition provided the modification would not affect the<br>secure of the pr |
| Save & Continue<br>Later                                                                                                    |                                                                                                    | Back Next                                                                                                    |
| RealPage, Inc. is a registered ISO of Wells<br>Fargo Bank, N.A., Concord, CA<br>Copyright ⊜ Propertyware <sup>®</sup> 2003-2022. All rights reserved.                                                                                                    |                                                                                                    | Passend By<br>Propertywaw<br>Terms of use   Privacy Policy                                                                                                    |

\*

See image below.

| PMI Elevation                                                                                                    |                                                                                                    | Contact<br>PMI Elevation office Admin@PMIelevation.com or call 720-744-0790                                                                                                    | Leasing Office Hours<br>9 am - 5 pm M-F                                         |                         |
|----------------------------------------------------------------------------------------------------|----------------------------------------------------------------------------------------------------|----------------------------------------------------------------------------------------------------|---------------------------------------------------------------------------------|-------------------------|
| 13709 Omega Circle<br>Lone Tree CO 80124                                                                                                    |                                                                                                    |                                                                                                    |                                                                                 |                         |
| int Application                                                                                                    |                                                                                                    |                                                                                                    | Application Fee \$45.00 Actions                                                 |                         |
| 90%                                                                                                    |                                                                                                    |                                                                                                    |                                                                                 |                         |
| ectronic Signature and Attachments                                                                                                    |                                                                                                    |                                                                                                    |                                                                                 |                         |
| ESTTEST                                                                                                    |                                                                                                    |                                                                                                    |                                                                                 |                         |
| Plazza Poviow & Ac                                                                                                    |                                                                                                    |                                                                                                    |                                                                                 |                         |
| Please Review & AL                                                                                                    | t on mese bocoments                                                                                                    |                                                                                                    |                                                                                 | DocuSign                |
| Cincel and Cincel and Directory Directory                                                                                                    |                                                                                                    |                                                                                                    |                                                                                 |                         |
| eSignature Signing Requ<br>RealPage, Inc Propertyw                                                                                                    | est<br>rare                                                                                                    |                                                                                                    |                                                                                 |                         |
| eSignature Signing Requ<br>RealPage, Inc Propertyw<br>TEST NONE TEST,                                                                                                    | est<br>rere                                                                                                    |                                                                                                    |                                                                                 |                         |
| eSignature Signing Requ<br>RealPage, Inc Propertyw<br>TEST NONE TEST,<br>View More                                                                                                    | est<br>ere                                                                                                    |                                                                                                    |                                                                                 |                         |
| eSignature Signing Requ<br>Rea/Page, Inc Propertyw<br>TEST NONE TEST,<br>View More<br>Please read the <u>Electronic</u>                                                                                               | est<br>eare                                                                                                    |                                                                                                    | CONTINUE                                                                        | OTHER ACTIONS *         |
| eSignature Signing Requ<br>ResPage, Inc Property<br>TEST NONE TEST,<br>View More<br>Please read the Electronic<br>I agree to use electronic                                                                           | est<br>are<br>Record and Signature Disclosure.<br>nic records and signatures.                                                                              | з скоятье так аррисанот в ног солзкоетех сопреке или так is ексиголи                                                                                                    | CONTINUE<br>cany signed brough                                                  | OTHER ACTIONS *         |
| eSignature Signing Requ<br>ReaPage, Inc Property<br>TEST NONE TEST,<br>Wew More<br>Please read the <u>Bectronic</u><br>I agree to use electronic                                                                      | est<br>lare<br>Record and Signature Disclosure<br>nic records and signatures.<br>Your Driver<br>DocuSign.                                                  | з сісельв, тле аррісация із ног солькоетек соліріене илигиль із месятоля                                                                                                    | CONTINUE                                                                        | OTHER ACTIONS *         |
| eSignature Signing Requ<br>ResPage, Inc Property<br>TEST NONE TEST,<br>View More<br>Please read the <u>Electronic</u><br>I agree to use electronic                                                                    | est<br>are<br>Record and Signature Disclosure.<br>Inic records and Signatures.<br>Your Univer<br>DocuSign,<br>All applicati<br>an applicati                | is cicense. The application is not considered complete unitrans is viewrond<br>ion fees are NON-REFUNDABLE. If PMI does not review your application,<br>ion fee refund. We twoically take 2-3 business days to complete the application.                                                                          | CONTINUE<br>cany signed through<br>then we may provide<br>thon reviews, unless  | OTHER ACTIONS •         |
| eSignature Signing Requ<br>ResPage, Inc Property<br>TEST NONE TEST,<br>View More<br>Plasse read the <u>Bectronic</u><br>I agree to use electro                                                                        | est<br>lare<br>Record and Signature Disclosure.<br>nic records and signatures.<br>Your Univer<br>DocuSign.<br>All applicat<br>an applicat<br>there are p   | S Cleanse. The apprearion is nor considered complete unit has is electronic<br>ion fees are NON-REFUNDABLE. If PMI does not review your application,<br>ion fee refund. We typically take 2-3 business days to complete the applicat<br>ending applications in front of yours, then we may need additional time.  | CONTINUE<br>camy signed through<br>then we may provide<br>titon reviews, unless | OTHER ACTIONS •         |
| eSignature Signing Requ<br>ReaPage, Inc Property<br>TEST NONE TEST,<br>Test NONE TEST,<br>Please read the <u>Bectronic</u><br>Please read the <u>Bectronic</u><br>I lagree to use electronic<br>Save & Continue       | est<br>are<br>Record and Signature Disclosure<br>nic records and Signatures.<br>Your Oriver<br>DocuSign.<br>All applicati<br>an applicati<br>there are pr  | is cidense. The application is hor considered complete unitrans is discromation fees are NON-REFUNDABLE. If PMI does not review your application, ion fee refund. We typically take 2-3 business days to complete the applicationing applications in front of yours, then we may need additional time.            | CONTINUE<br>cany signed through<br>then we may provide<br>tion reviews, unless  | OTHER ACTIONS •         |
| eSignature Signing Requ<br>ResPage, Inc Property<br>TEST NONE TEST,<br>Test NONE TEST,<br>Plasse read the <u>Dectorain</u><br>Plasse read the <u>Dectorain</u><br>I agree to use electron<br>Save & Continue<br>Later | est<br>are<br>Record and Signature Disclosure.<br>nic records and signatures.<br>Your Univer<br>DocuSign.<br>All applicati<br>an applicati<br>there are pr | S cicense. The appreasion is not considered complete unit this is electronic<br>ion fees are NON-REFUNDABLE. If PMI does not review your application,<br>ion fee refund. We typically take 2-3 business days to complete the applicat<br>ending applications in front of yours, then we may need additional time. | camy signed timough<br>then we may provide<br>tition reviews, unless            | OTHER ACTIONS •<br>Next |
| Save & Continue Later  Page, Inc. is a registered ISO of Wells pank, NA, Concord, CA                                                                                                    | est<br>iare<br>Pecord and Signature Disolosure.<br>nic records and signatures.<br>your Driver<br>DocuSign.<br>All applicati<br>an applicat<br>there are p  | s cicense. The application is hor considered complete unit his is electronic<br>ion fees are NON-REFUNDABLE. If PMI does not review your application,<br>ion fee refund. We typically take 2-3 business days to complete the applicat<br>ending applications in front of yours, then we may need additional time. | CONTINUE<br>Cany signed through<br>then we may provide<br>tion reviews, unless  | OTHER ACTIONS -<br>Next |

## Then click continue.

| PMI Elevation<br>13709 Omega Circle<br>Lone Tree CO 80124                                                                                                    | Contact<br>PMI Elevation office Admin@PMIelevation.com or call 720-744-0790                                                                                                    | Leasing Office Hours<br>9 am - 5 pm M-F                       |
|----------------------------------------------------------------------------------------------------|----------------------------------------------------------------------------------------------------|---------------------------------------------------------------|
| Tenant Application                                                                                                    |                                                                                                    | Application Fee \$45.00 Actions                               |
| Please Review & Act on T<br>eSignature Signing Request<br>RealPage, Inc Propertyware<br>TEST NONE TEST.<br>View More                                                             | These Documents                                                                                                    | DocuSign                                                      |
| Please read the <u>Bectronic Record re</u><br>I agree to use electronic record                                                                                                   | and Signature Disclosure.<br>Is and signatures<br>your converts cicentee. The application is not considered complete unit this is electronically sign<br>DocuSign.<br>All application fees are NON-REFUNDABLE. If PMI does not review your application, then we i<br>an application fee refund. We typically take 2-3 business days to complete the application revie<br>there are pending applications in front of yours, then we may need additional time. | CONTINUE OTHER ACTIONS -                                      |
|                                                                                                    | We use a third-party income verification process through a company called The Closing Docs which will cos<br>Applicant to link to your online banking accounts for income verification. It is very take and secure and they<br>your banking information or records after their initial income verification. A link will be texted and emailed to<br>screening process at a later date.                                                                       | t you \$10 per<br>do not keep<br>you during the               |
| Save & Continue<br>Later<br>RealPage, Inc. is a registered ISO of Wells<br>Fargo Bank, NA., Concord, CA<br>Copyright @ Propertyware <sup>®</sup> 2003-2022. All rights reserved. |                                                                                                    | Powerd by .<br>Property-wave<br>Terms of use   Privacy Policy |

After that your signature will be asked.

| PMI Elevation<br>13709 Omega Circle<br>Lone Tree CO 80124                                                                                                    | Contact<br>PMI Elevation office Admin@PMIelevat                                                                                                    | ion.com or call 720-744-0790                                                                        | Leasing Office<br>9 am - 5 pm M-F | : Hours |                                                                      |
|----------------------------------------------------------------------------------------------------|----------------------------------------------------------------------------------------------------|----------------------------------------------------------------------------------------------------|-----------------------------------|---------|----------------------------------------------------------------------|
| Tenant Application                                                                                                    |                                                                                                    |                                                                                                    | Application Fee \$45.00           | Actions |                                                                      |
| 90%<br>57A                                                                                                    | Confirm your name, initials, and signature.<br>* Required<br>Full Name*<br>TEST NONE TEST                                                                                                    | Initials*<br>TNT                                                                                    |                                   |         |                                                                      |
|                                                                                                    | PREVIEW<br>DocuSigned by:<br>DocuSigned by:<br>DocuSigned by:<br>DocuSigned by:<br>DocuSigned by:<br>DS<br>TMT                                                                                           |                                                                                                    | Change Style                      |         |                                                                      |
|                                                                                                    | By selecting Adopt and Sign, I agree that the signature and initials will be the electro<br>my agent, use them on documents, including legally binding contracts - just the sam<br>ADOPT AND SIGN CANCEL | onic representation of my signature and initials for<br>ne as a pen-and-paper signature or initial. | all purposes when I (or           |         |                                                                      |
| Save & Continue<br>Later<br>RealPage, Inc. is a registered ISO of Wells<br>Fargo Bank, N.A., Concord, CA<br>Copyright @ Propertyware <sup>®</sup> 2003-2022. All rights reserved. |                                                                                                    |                                                                                                    |                                   |         | Next<br>Powered By<br>Comparitywant<br>Terms of use   Privacy Policy |

Next is a form of your Identification. ( Drivers License ) Upload the image then click  $\ensuremath{\textit{Finish.}}$ 

| 13709 Omega Circle<br>Lone Tree CO 80124                           | PMI Elevation of                                                                                                    | ce Admin@PMIelevation.com or call 720-744-0790 9 am - 5 pm M-F                                                                                                    |                                                      |
|--------------------------------------------------------------------|----------------------------------------------------------------------------------------------------|----------------------------------------------------------------------------------------------------|------------------------------------------------------|
| nt Application                                                     |                                                                                                    | Application Fee \$45.00 Actions                                                                                                    |                                                      |
| 30.20                                                              |                                                                                                    |                                                                                                    |                                                      |
| Select the attachment field to add a document                      |                                                                                                    | FINISH                                                                                                    |                                                      |
|                                                                    | NA if there is not a fourth applicant                                                                                                    | ◇ ○ 子、 ■ ③                                                                                                    | li i                                                 |
|                                                                    | We often receive multiple apps. You may<br>offer a higher rent here to get priority in<br>screening. This amount WILL be your<br>rent on the lease. Leave blank if not<br>offering a higher rental than published.<br>Government-issued identification                                                                                                    | D DD<br>Required - Attachment                                                                                                    |                                                      |
|                                                                    | Application Agreement                                                                                                    |                                                                                                    |                                                      |
| NEXT                                                               | I have read, agree and affirm that all of n<br>acknowledge that false, undisclosed, incom<br>application, termination of right of occupanc<br>and may constitute a criminal offense under to<br>the second second second second second second second<br>and may constitute a criminal offense under to<br>and may constitute a criminal offense under to<br>and may constitute a criminal offense under to<br>and may constitute a criminal offense under the<br>acceleration of the second second second second second<br>and the second second second second second second<br>and the second second second second second second<br>acceleration second second second second second second<br>and the second second second second second second second<br>acceleration second second second second second second second<br>acceleration second second second second second second second<br>acceleration second second second second second second second<br>acceleration second second second second second second second<br>acceleration second second second second second second second second<br>acceleration second second second second second second second second<br>acceleration second second second second second second second second second<br>second second sec | statements and information provided in this application are true and complete. I<br>lete or misleading information herein may constitute grounds for rejection of this<br>of all residents and occupants under a lease and/or forfeiture of deposits and fees,<br>leaves of this state. |                                                      |
| Save & Continue<br>Later                                           |                                                                                                    |                                                                                                    | Next                                                 |
| rage, Inc. is a registered ISO of Wells<br>Bank, N.A., Concord, CA |                                                                                                    |                                                                                                    | Powered<br>Propertyw<br>Torres of use a Delivery Del |

Then lastly the Payment information will appear.

| PMI Elevation<br>13709 Omega Circle<br>Lone Tree CO 80124                                                                                             |                                                      | Contact<br>PMI Elevation office Admin@PMIelevation.com or call 720-744-0790 | Leasing (<br>9 am - 5 pm | Office Hours<br>1 M-F                                                                     |
|----------------------------------------------------------------------------------------------------|------------------------------------------------------|-----------------------------------------------------------------------------|--------------------------|-------------------------------------------------------------------------------------------|
| enant Application                                                                                                    |                                                      |                                                                             | Application Fee \$45.0   | 0 Actions -                                                                               |
| Online Payments<br>TEST TEST                                                                                                    |                                                      |                                                                             |                          |                                                                                           |
| Enter payment account details. You will confirm a                                                                                                    | nd submit payment on the nex<br>Credit Card Number * | d page.<br>4012 8888 8888 1881                                              | Billing Informa          | ation 🔽 Same as Primary Applicant                                                         |
| 4012 8888 8888 1881                                                                                                    | Card Security Code<br>(CCV) *                        | 112                                                                         | First Name on<br>Card *  | TEST                                                                                      |
| TEST TEST 01/2023                                                                                                    | Expiration Date *                                    | 01/2023                                                                     | Last Name on<br>Card *   | TEST                                                                                      |
| I agree to the Terms & Conditions                                                                                                    |                                                      |                                                                             | Phone Number *           | (720) 593-6456                                                                            |
| Save & Continue<br>Later                                                                                                    |                                                      |                                                                             |                          | Next                                                                                      |
| RealPage, Inc. is a registered ISO of Wells<br>Fargo Bank, N.A., Concord, CA<br>Copyright & Propertyware <sup>®</sup> 2003-2022. All rights reserved. |                                                      |                                                                             |                          | Powerd By<br>Comparison<br>Terms of use   Privacy Policy<br>Terms of use   Privacy Policy |

And we are done!

# Submitted Applications

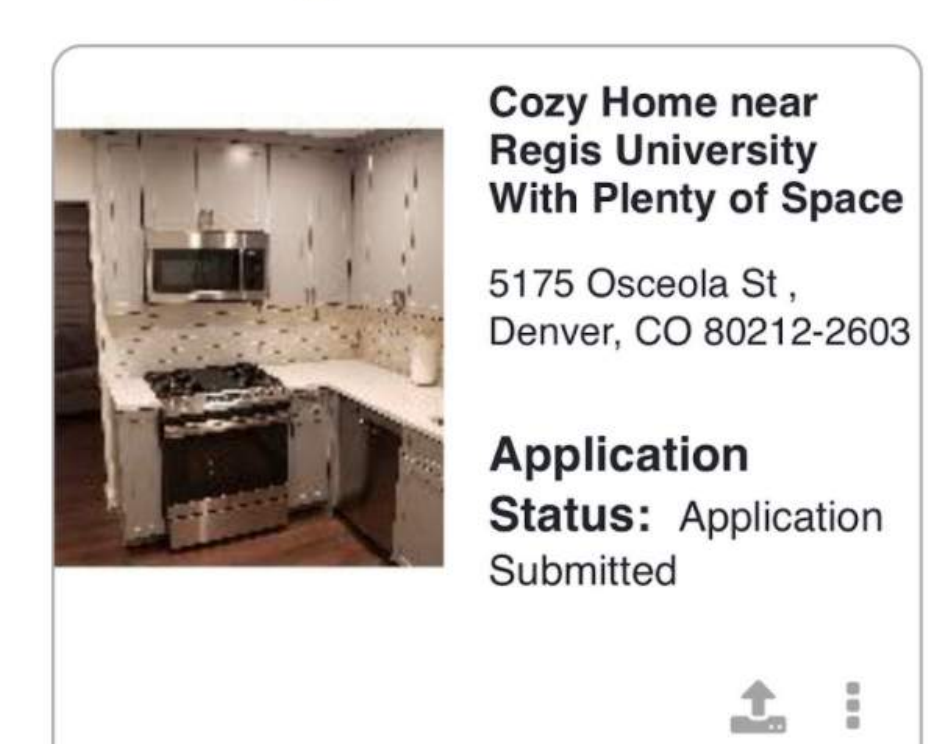